©2021 Northwestern Medicine

## Covid-19 Vaccine Ordering and Administration Primary Care Departments

| Expected Go Live Date | June 30, 2021                                                                                                    |
|-----------------------|----------------------------------------------------------------------------------------------------|
| Impacted Locations    | North: Grayslake Family Medicine, Northwest: Huntley MOB, West: Aurora<br>Primary Care, Kish: Primary Care DeKalb, South: Mokena Primary Care,<br>Family Medicine, Central: Lavin 2150, GIM (Galter 18) |
| Intended Audience     | Clinical Support Staff                                                                                                    |

This tip sheet outlines the steps necessary to order and administer Covid-19 vaccines.

## Place the Covid-19 Vaccine Order

From within the patient's encounter.

1. Navigate to the SmartSets Activity, select the Rooming Tab > SmartSets.

| $\leftarrow \rightarrow$ | 💞 Room     | ng 🌔 Sci                  | reening 🦉     | Plan   | Synopsis       | 🕋 Wrap-Up        | Chart Review | Care Everywhere  | Immunizations    | Order Review  | MAR       | IL  |
|--------------------------|------------|---------------------------|---------------|--------|----------------|------------------|--------------|------------------|------------------|---------------|-----------|-----|
| 6/18/2                   | 021 visit  | for CLINIC                | AL SUPPO      | ORT (F | P) - 2nd s     | shingles vac     | cine         |                  |                  |               |           |     |
| 深 Care                   | Teams 🔒 He | alth Maintenan <u>c</u> e | e 🖋 Immunizat | tion 🔹 | Episodes of Ca | are 🚓 Care Every | where 👔 Que  | estionnaires 👻 🗄 | SmartSets 🕌 IL F | PMP 💉 Prep fo | r Procedu | ure |

2. Select the checkbox for the COVID-19 Vaccine Administration SmartSet, then select the Open SmartSets button. If the COVID-19 Vaccine Administration SmartSet is not already present under

the Suggestions section, search for it using the Search for new SmartSet field.

| SmartSets               |       |                  | 1 I               |
|-------------------------|-------|------------------|-------------------|
| Search for new SmartSet | + Add |                  |                   |
| Suggestions             | ation |                  | *                 |
| Favorites (23)          |       |                  | *                 |
|                         |       | ✓ Open SmartSets | X Clear Selection |
| Itt Restore Clo         | se    | Previous         | ↓ Next            |

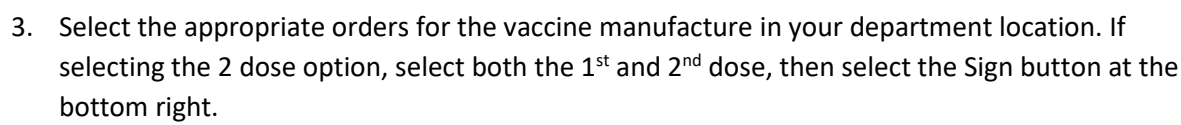

| COVID-19 Vaccine Administration 🌶 Manage User Versions 🛪 🙊                                        |          |                |              |
|---------------------------------------------------------------------------------------------------|----------|----------------|--------------|
| ▼ Vaccines                                                                                        |          |                |              |
| ▼ Moderna                                                                                         |          |                |              |
| Moderna SARS-CoV-2 Vaccine (1ST DOSE)                                                             |          |                |              |
| Moderna SARS-CoV-2 Vaccine (2ND DOSE)                                                             |          |                |              |
| ▼ Pfizer                                                                                          |          |                |              |
| Pfizer SARS-CoV-2 Vaccine (1ST DOSE)                                                              |          |                |              |
| Pfizer SARS-CoV-2 Vaccine (2ND DOSE) Expected: 3 Weeks                                            |          |                |              |
| ▼ Johnson & Johnson                                                                               |          |                |              |
| 🔿 Johnson & Johnson Sars-Cov2-Vaccine                                                             |          |                |              |
| ▼ Diagnosis                                                                                       |          |                |              |
| ▼ Diagnosis                                                                                       |          |                |              |
| High priority for COVID-19 virus vaccination [Z23]                                                |          |                |              |
| ▼ Ad-hoc Orders                                                                                   |          |                |              |
| © Search                                                                                          |          |                |              |
| You can search for an order by typing in the header of this section.                              |          |                |              |
|                                                                                                   |          |                | 1            |
| 🐼 Associate 🖉 Edit Multiple 📀 Phase of Care 💿 Patient Estimate 🤮 Providers 👗 Research Association | X Remove | 📩 <u>P</u> end | <u>S</u> ign |

- **NOTE:** Ordering both doses in the initial appointment will save time later when the patient presents for the appointment for the second dose. The second dose should be ordered in this encounter for scheduling purposes.
- 4. Select the Continue button if the Potential Duplicate Orders Found window displays. This window displays because both doses are being ordered at once.

| Potential Duplicate Orders Fo                                                            | und             |
|------------------------------------------------------------------------------------------|-----------------|
| Duplicate Orders Found Your New Orders Pfizer SARS-CoV-2 Vaccine (1ST DOSE) Routine-Once | Do Not Order    |
| Pfizer SARS-CoV-2 Vaccine (2ND DOSE)<br>Routine, Future                                  | Do Not Order    |
| ★ Do Not Order Any                                                                       | ntinue X Cancel |

Northwestern Medicine\*

5. Select Per protocol w/co-sign in the Order mode field, select the appropriate ordering provider, then select the Accept button when finished.

| Provid                                  | ers ×                                    |
|-----------------------------------------|------------------------------------------|
| Ordering Information<br>Order mode 🏾    |                                          |
| Per protocol w/ co-sign                 | Q                                        |
| Ordering provider                       |                                          |
| ACANTHITE, QUINN                        | Q.                                       |
| Authorizing Providers<br>For procedures |                                          |
| ACANTHITE, QUINN                        | <u>ب</u> ۵                               |
| Entry Information<br>Entered by         |                                          |
| ACANTHITE, TERRY                        | Q                                        |
|                                         | ✓ <u>A</u> ccept <u>X</u> <u>C</u> ancel |

Northwestern Medicine

## **Administration Documentation First Dose**

1. Navigate to the Immunization navigator section, select the Rooming Tab > Immunizations.

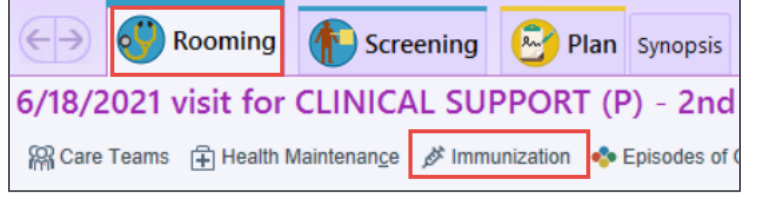

2. Select the Administer button under the Incomplete Administrations section.

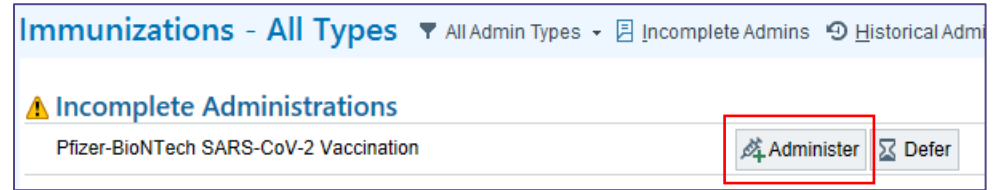

3. Select the magnifying glass icon in the Lot# field and choose the appropriate Lot from the picklist. The NDC, and Product fields automatically populate once the Lot number is selected.

| nmunizations        | - All Type     | S 🔻 All Admin T | ypes 👻 🗏 Incompl | ete Admins | 🔊 Historical Admins 🕞 📴 li | mmunization <u>R</u> epor | t 🐉 Im | m Registry 🗧 | Refresh              |
|---------------------|----------------|-----------------|------------------|------------|----------------------------|---------------------------|--------|--------------|----------------------|
| dministered Immu    | nization       |                 |                  |            |                            |                           |        |              |                      |
| Name:               |                |                 |                  |            |                            |                           |        |              |                      |
| Pfizer-BioNTech SAF | RS-CoV-2 Vacci | nation          |                  | 9          | Given                      | •                         |        |              |                      |
| Date:               |                | Time:           |                  |            | Given by:                  |                           |        |              |                      |
| 1/29/2021           | Ċ.             |                 |                  |            |                            |                           |        | 5            |                      |
| Lot #:              |                | Dose:           |                  |            | VIS publish date:          |                           |        |              |                      |
| θ                   | <b>9</b>       | 0.3             | mL               | 9          |                            |                           |        |              |                      |
| NDC:                | ,<br>,         |                 |                  |            | Item Selec                 | t                         |        |              | _ 🗆 🗙                |
| Manufacturer:       | Search:        |                 |                  |            |                            |                           |        |              | Q                    |
| Pfizer              | Lot            | Manufacturer    | Expiration Date  | Product    |                            | NDC                       | VFC    | Remaining    | Storage Unit         |
| Product             | EL3246         | Pfizer          | 4/30/2021        | PFIZER C   | OVID-19 VACCINE (EUA)      | 59267-1000-1              | Yes    | 5            | COVID VACCINES       |
|                     | EL3247         | Pfizer          | 5/31/2021        | PFIZER C   | OVID-19 VACCINE (EUA)      | 59267-1000-1              | No     | 90           | NMH COVID VACCINES   |
|                     | EL8982         | Pfizer          | 5/31/2021        | PHZER C    | COVID-19 VACCINE (EUA)     | 59267-1000-1              | No     | 100          | NMH COVID VACCINES   |
| Expires:            | EN5318         | Pfizer          | 5/31/2021        | PFIZER C   | UVID-19 VACCINE (EUA)      | 59207-1000-1              | 140    | 2900         | NIVIE COVID VACCINES |
| •                   |                |                 |                  |            |                            |                           |        |              |                      |

4. Complete the remaining details in the Administered Immunization section.

| All Admin Types     Image: Types                                                                  | 🔊 Historical Admins 🕞 🐉 Imm | nunization <u>R</u> ep | ort 🕏 Refresh Imm Registry 📿 I | Refresh   |                |
|---------------------------------------------------------------------------------------------------|-----------------------------|------------------------|--------------------------------|-----------|----------------|
| Administered Immunization                                                                         |                             |                        |                                |           |                |
| Name:                                                                                             |                             |                        |                                |           |                |
| Pfizer-BioNTech SARS-CoV-2 Vaccination                                                            | n                           | 9                      | Given                          | •         |                |
| Date:                                                                                             | Time:                       |                        | Given by:                      |           |                |
| 6/16/2021                                                                                         |                             | 4                      | TESTUSER, DOCTOR FIVE A        | MBULATORY | ,<br>Q         |
| Lot #:                                                                                            | Dose:                       |                        | VIS publish date:              |           |                |
| ER8727 🔎 🗄                                                                                        | 0.3 mL                      | ,o                     |                                |           |                |
| NDC:                                                                                              | Site:                       |                        | Comment:                       |           |                |
| 59267-1000-1                                                                                      | 8                           | 0                      |                                |           |                |
| Manufacturer:                                                                                     | Route:                      |                        | Location:                      |           |                |
| Pfizer 🔎                                                                                          | Intramuscular               | ,o                     |                                |           |                |
| Product                                                                                           | External:                   |                        |                                |           |                |
| PFIZER COVID-19 VACCINE (EU                                                                       |                             | ,o                     |                                |           |                |
| Expires:                                                                                          | Next due:                   |                        |                                |           |                |
| 7/31/2021                                                                                         |                             | Ċ.                     |                                |           |                |
| 1) Date EUA sheet was given to patie                                                              | ent 🔒 🗅                     |                        |                                |           | ~              |
| 2) Does the patient currently have a fever (>101.0 F) or active infection?                        | 🕒 🗅 Yes 🔾 No                |                        |                                |           |                |
| <ol> <li>Have you ever had an anaphylacti<br/>(life-threatening) reaction to a vaccine</li> </ol> | c 🚯 🗅 🔿 Yes 🔿 No<br>e       |                        |                                |           | ~              |
|                                                                                                   |                             |                        | Accept as Incomplete           | Accept    | <u>C</u> ancel |

5. Complete all the appropriate details in the order questions section. For the SECOND DOSE questions, select the First Dose: N/A option, select the Accept button when finished.

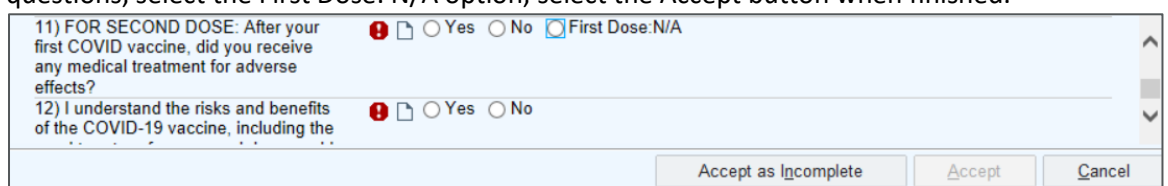

6. Review the Administration History section for the administration details.

Northwestern Medicine

| Immunizations - All Types             | 🔻 All Admin Types 👻 🗏 Incomplete Adn     |
|---------------------------------------|------------------------------------------|
| Administration History                |                                          |
|                                       | Administered On                          |
| Immunizations                         |                                          |
|                                       | cination 1/8/2021                        |
| Immunizations from Immuni             | ization Registries                       |
| ✓ Mark as Reviewed Last reviewed by T | Fest, Rn Amb, RN on 1/11/2021 at 2:29 PM |

7. Select the Sign Visit button if appropriate to the encounter visit type.

## **Release the Second Dose Order**

From within the patient's encounter.

1. Navigate to the Open Orders Activity Tab.

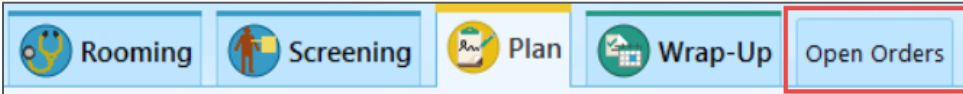

• If the Open Orders Tab is not present on the toolbar, select the More Activity drop down arrow and navigate to the Open Orders and select the star icon to favor this activity as a tab in your toolbar.

| Plan | Order                    | <b></b> ]h     | • |
|------|--------------------------|----------------|---|
| 🖹 AI | ll Notes<br>llergies/Con | traindications |   |
| 0    | pen Orders               |                | ☆ |

2. Select the order for the second dose, then select the Release button.

| ç | C Re | efresh 🐐 View | s ▼ ▼ Filter Documents The La | bels 🔞 Association 🤅 | Discontinue 🗸 Relea | se 🔻 🖶  | Reprint 🛱 Extend |
|---|------|---------------|-------------------------------|----------------------|---------------------|---------|------------------|
|   | Stat | Status        | Order                         | Class                | Phase of Care       | Remaini | Standing Interva |
| Γ | Not  | part of any   | Freatment Plan                |                      |                     |         |                  |
| ŀ |      | Future        | Comp Metabolic Panel          | Lab Collect          |                     | 1/1     |                  |
|   |      | Esture        | CRC with Differential         | Lab Collect          |                     | 1/1     |                  |
| Ī |      | Future        | CBC with Differential         | Lab collect          |                     | 1/1     |                  |

**CRITICAL STEP:** Verify that only the order for the 2<sup>nd</sup> dose of the Covid vaccine is highlighted before selecting Release. If other orders are selected the following message will appear prohibiting you from releasing the Covid vaccine order.

|   | Order Review ×                                                                                                    |
|---|----------------------------------------------------------------------------------------------------|
| € | The system has encountered a problem.<br>The following orders are not released.<br>CBC with Differential: Please release order from a Scheduled visit<br>Pfizer SARS-CoV-2 Vaccine (2ND DOSE): Please release order from a Scheduled visit |
|   | Continue                                                                                                    |

Northwestern Medicine\*

1. Navigate to the Immunization navigator section, select the Rooming Tab > Immunizations.

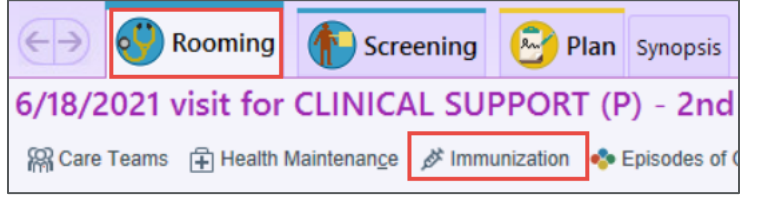

2. Select the Administer button under the Incomplete Administrations section.

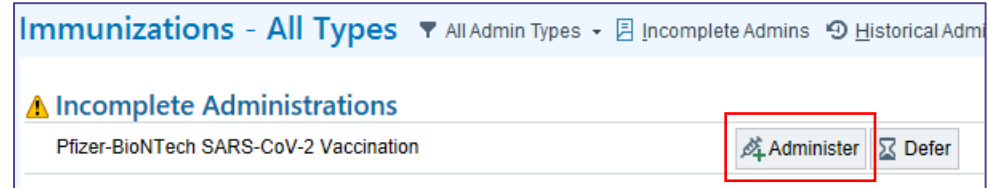

3. Select the magnifying glass icon in the Lot# field and choose the appropriate Lot from the picklist. The NDC, and Product fields automatically populate once the Lot number is selected.

| nmunizations -                         | All Type | S 🔻 All Admin T     | ypes 👻 🗏 Incompl | ete Admins | 🗐 Historical Admins 👻 | Immunization <u>R</u> epor | t 📴 Im | m Registry 🕻 | Refresh            |  |
|----------------------------------------|----------|---------------------|------------------|------------|-----------------------|----------------------------|--------|--------------|--------------------|--|
| Administered Immuni                    | zation   |                     |                  |            |                       |                            |        |              |                    |  |
| Name:                                  |          |                     |                  |            |                       |                            |        |              |                    |  |
| Pfizer-BioNTech SARS-CoV-2 Vaccination |          |                     |                  | ,o         | Given                 | •                          |        |              |                    |  |
| Date:                                  |          | Time:               |                  |            | Given by:             |                            |        |              |                    |  |
| 1/29/2021                              |          |                     |                  |            |                       |                            |        | 3            | 0                  |  |
| Lot#:                                  |          | Dose:               |                  |            | VIS publish date:     |                            |        |              |                    |  |
| θ                                      | P 1      | 0.3                 | mL               | ç          |                       |                            |        |              |                    |  |
| NDC:                                   | 0        | Item Select – 🗖 🗖 🗙 |                  |            |                       |                            |        |              |                    |  |
| Manufacturer:                          | Search:  |                     |                  |            |                       |                            |        |              | Q                  |  |
| Pfizer                                 | Lot      | Manufacturer        | Expiration Date  | Product    |                       | NDC                        | VFC    | Remaining    | Storage Unit       |  |
| Product:                               | EL3246   | Pfizer              | 4/30/2021        | PFIZER     | COVID-19 VACCINE (EU  | JA) 59267-1000-1           | Yes    | 5            | COVID VACCINES     |  |
|                                        | EL3247   | Pfizer              | 5/31/2021        | PFIZER     | COVID-19 VACCINE (EU  | IA) 59267-1000-1           | No     | 90           | NMH COVID VACCINES |  |
|                                        | EL8982   | Pfizer              | 5/31/2021        | PFIZER     | COVID-19 VACCINE (EU  | IA) 59267-1000-1           | No     | 100          | NMH COVID VACCINES |  |
| Expires:                               | EN5318   | Pfizer              | 5/31/2021        | PFIZER     | COVID-19 VACCINE (EU  | JA) 59267-1000-1           | No     | 3900         | NMH COVID VACCINES |  |
|                                        |          |                     |                  |            |                       |                            |        |              |                    |  |

4. Complete the remaining details in the Administered Immunization section.

| Name:                                                              |                         |    |                          |           |   |  |  |
|--------------------------------------------------------------------|-------------------------|----|--------------------------|-----------|---|--|--|
| Pfizer-BioNTech SARS-CoV-2 Vac                                     | cination                | 0  | Given 💌                  |           |   |  |  |
| Date:                                                              | Time:                   |    | Given by:                |           |   |  |  |
| 6/16/2021                                                          |                         | J  | TESTUSER, DOCTOR FIVE AN | UBULATORY | 5 |  |  |
| _ot #:                                                             | Dose:                   |    | VIS publish date:        |           |   |  |  |
| ER8727 🔎 🗄                                                         | 0.3 mL                  | 9  |                          |           |   |  |  |
| NDC:                                                               | Site:                   |    | Comment                  |           |   |  |  |
| 59267-1000-1 🔎                                                     | 9                       | 9  |                          |           |   |  |  |
| Manufacturer:                                                      | Route:                  |    | Location:                |           |   |  |  |
| Pfizer 🔎                                                           | Intramuscular           | 9  |                          |           |   |  |  |
| Product:                                                           | External:               |    |                          |           |   |  |  |
| PFIZER COVID-19 VACCINE (EU,                                       |                         | ,p |                          |           |   |  |  |
| Expires:                                                           | Next due:               |    |                          |           |   |  |  |
| 7/31/2021                                                          |                         | Ċ. |                          |           |   |  |  |
| 1) Date EUA sheet was given<br>or representative                   | to patient 🚯 🗋          |    |                          |           |   |  |  |
| 2) Does the patient currently h<br>fever (>101.0 F) or active infe | ave a 🕒 🗅 🔿 Yes 🔿 No    |    |                          |           |   |  |  |
| 3) Have you ever had an anap<br>(life-threatening) reaction to a   | hylactic 🔒 🗋 🔿 Yes 🔿 No |    |                          |           |   |  |  |

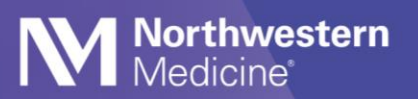

5. Complete all the appropriate details in the order questions section, including the SECOND DOSE questions. When finished, select the Accept button.

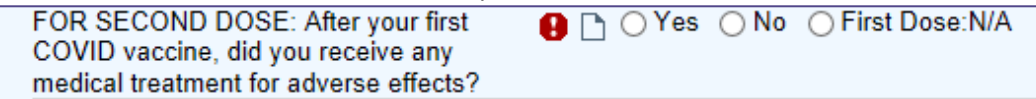

- 6. Review the Administration History section for the administration details.
- 7. Select the Sign Visit button if appropriate to the encounter visit type.